# Packet Tracer : configuration d'une liste de contrôle d'accès sur des lignes VTY

Topologie

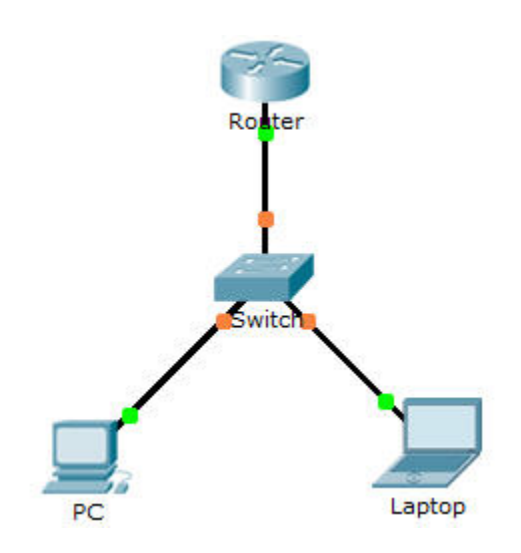

# Table d'adressage

| Périphérique | Interface | Adresse IP | Masque de<br>sous-réseau | Passerelle par<br>défaut |
|--------------|-----------|------------|--------------------------|--------------------------|
| Router       | F0/0      | 10.0.0.254 | 255.0.0.0                | N/A                      |
| PC           | NIC       | 10.0.0.1   | 255.0.0.0                | 10.0.0.254               |
| Laptop       | NIC       | 10.0.0.2   | 255.0.0.0                | 10.0.0.254               |

# Objectifs

Partie 1 : configuration et application d'une liste de contrôle d'accès aux lignes VTY

Partie 2 : vérification de l'implémentation de la liste de contrôle d'accès

# Contexte

En tant qu'administrateur réseau, vous devez bénéficier d'un accès distant à votre routeur. Cet accès ne doit pas être permis pour les autres utilisateurs du réseau. Par conséquent, vous allez configurer et appliquer une liste de contrôle d'accès autorisant l'accès du **PC** aux lignes Telnet, mais refusant toutes les autres adresses IP sources.

# Partie 1 : Configuration et application d'une liste de contrôle d'accès aux lignes VTY

### Étape 1 : Vérifiez l'accès Telnet avant de configurer la liste de contrôle d'accès.

Les deux ordinateurs doivent pouvoir accéder au service Telnet de Router. Le mot de passe est cisco.

#### Étape 2 : Configurez une liste de contrôle d'accès standard numérotée.

Configurez la liste de contrôle d'accès numérotée suivante sur Router.

Router(config) # access-list 99 permit host 10.0.0.1

Puisque nous ne voulons pas autoriser l'accès à partir des autres ordinateurs, la propriété de refus implicite de la liste d'accès répond à nos besoins.

#### Étape 3 : Placez une liste de contrôle d'accès standard nommée sur le routeur.

L'accès aux interfaces de **Router** doit être autorisé, et l'accès Telnet doit être limité. Par conséquent, vous devez placer la liste de contrôle d'accès sur les lignes Telnet de 0 à 4. À partir de l'invite de configuration de **Router**, passez en mode de configuration de ligne pour les lignes de 0 à 4 et utilisez la commande **access-**class pour appliquer la liste de contrôle d'accès à toutes les lignes VTY :

```
Router(config)# line vty 0 4
Router(config-line)# access-class 99 in
```

# Partie 2 : Vérification de l'implémentation de la liste de contrôle d'accès

# Étape 1 : Vérifiez la configuration de la liste de contrôle d'accès et son application aux lignes VTY.

Utilisez **show access-lists** pour vérifier la configuration de la liste de contrôle d'accès. Utilisez la commande **show run** pour vérifier que la liste de contrôle d'accès a été appliquée aux lignes VTY.

#### Étape 2 : Vérifiez que la liste de contrôle d'accès fonctionne convenablement.

Les deux ordinateurs doivent pouvoir envoyer une requête ping à **Router**, mais seul **PC** doit être en mesure d'établir une connexion Telnet avec cet équipement.